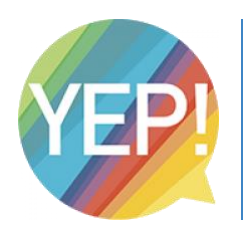

## MyNexuzhealthPro

Afspraak maken in het Jan Yperman Ziekenhuis

## !! Voorwaarden om een patiënt in te boeken via MyNexuzhealthPro !!

- 1. De patiënt moet een rijksregister- of BIS-nummer hebben
- 2. De patiënt moet gekend zijn in een KWS-ziekenhuis. (Dit mag ook een ander ziekenhuis zijn dan Jan Yperman)
- I. Login op het platform (<u>https://www.nexuzhealth.be/nl/mynexuzhealthpro</u>)
- II. Om een afspraak te boeken voor uw patiënt klikt u op 'Maak afspraak'
  Kies voor ons ziekenhuis en klik rechts onderaan op 'Volgende stap'

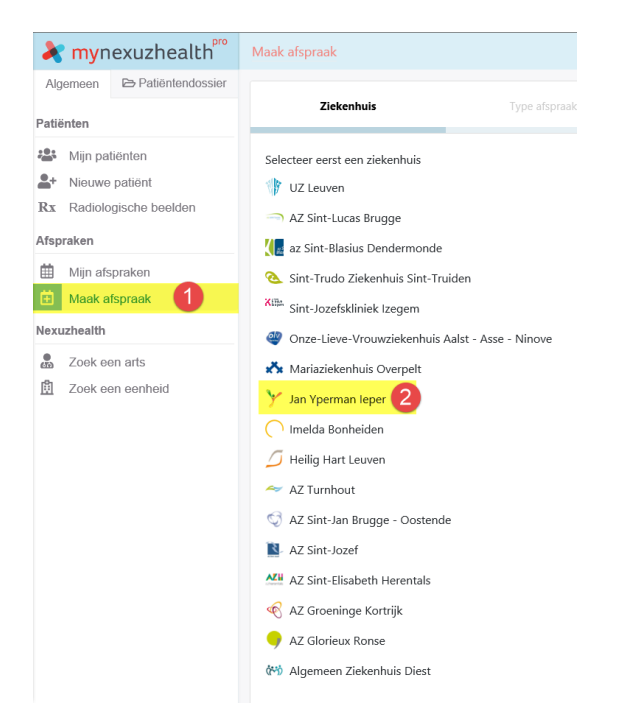

III. Op dit moment is er enkel een 'Niet urgente afspraak' mogelijk.Duid dit aan en klik op 'Volgende stap'

| Maak afspraak                    |               |        |      | Q Zoek patiënt | 💄 Gebruiker John 👻 |
|----------------------------------|---------------|--------|------|----------------|--------------------|
| Jan Yperman leper                | Type afspraak | Filter | Slot | Patiënt        | Bevestig afspraak  |
| Welk type afspraak wilt u maken? |               |        |      |                |                    |
| Vorige stap                      |               |        |      |                | Volgende stap      |

- IV. In de volgende stap kan u kiezen waar de afspraak moet plaatsvinden:
  - Screening Poperinge => Campus Poperinge

Screening leper VPK 1 en leper VPK 2 => Campus leper

(kies hier bij voorkeur voor VPK2. Indien geen geschikte tijdsslots kunt u ook voor VPK1 kiezen)

Kies waar de afspraak moet plaatsvinden en klik op 'Volgende stap'

| Maak afspraak                   |                        |        |                     | Q Zoek patiënt                            | 💄 Gebruiker John 👻 |
|---------------------------------|------------------------|--------|---------------------|-------------------------------------------|--------------------|
| Jan Yperman leper               | Niet urgente afspraak  | Filter | 14/05/2020 10:30    | NUMMER 1 KWS-TESTPATIENT (29-08-<br>1962) | Bevestig afspraak  |
| Toon mogelijke afspraken voor o | le volgende 60 💙 dagen |        |                     |                                           |                    |
| Boeknamen                       |                        |        | Diensten            |                                           |                    |
| Screening Poperinge             |                        | 667    | 🔵 Jan Yperman leper |                                           | 4793               |
| Screening VPK 1                 |                        | 2004   |                     |                                           |                    |
| Screening VPK 2                 |                        | 2122   |                     |                                           |                    |
| Geen afspraak gevonden?         |                        |        |                     |                                           |                    |
| Vorige stap                     |                        |        |                     |                                           | Volgende stap      |

V. Kies een datum en tijdstip en klik op 'Volgende stap'

| Maak | afspraak                                                 |                                    |                     |      | Q Zoek patiënt                            | 💄 Gebruiker John 🗸 |   |
|------|----------------------------------------------------------|------------------------------------|---------------------|------|-------------------------------------------|--------------------|---|
|      | Jan Yperman leper                                        | Niet urgente afspraak              | Screening Poperinge | Slot | NUMMER 1 KWS-TESTPATIENT (29-08-<br>1962) | Bevestig afspraak  |   |
| D    | <b>14/05/2020 09:30</b> (Week 2 ienst: Jan Yperman leper | 20 ), Jan Yperman campus Poperinge |                     |      |                                           |                    | ^ |
| D    | <b>14/05/2020 10:00</b> (Week 2 ienst: Jan Yperman leper | 20 ), Jan Yperman campus Poperinge |                     |      |                                           |                    |   |
| D    | 2 14/05/2020 10:30 (Week 2 ienst: Jan Yperman leper      | 20 ), Jan Yperman campus Poperinge |                     |      |                                           |                    |   |
| C    | 14/05/2020 11:00 (Week 2<br>ienst: Jan Yperman leper     | 20 ), Jan Yperman campus Poperinge |                     |      |                                           |                    |   |
| C    | 14/05/2020 11:30 (Week 2<br>ienst: Jan Yperman leper     | 20 ), Jan Yperman campus Poperinge |                     |      |                                           |                    |   |
| D    | 14/05/2020 13:00 (Week 2<br>ienst: Jan Yperman leper     | 20 ), Jan Yperman campus Poperinge |                     |      |                                           |                    | ~ |
| Vori | ige stap                                                 |                                    |                     |      |                                           | Volgende stap      |   |

VI. Klik het vinkje 'zoek tussen mijn patiënten' af en tik het rijksregisternummer in.
 Als uw patiënt gekend is in KWS zal de naam tevoorschijn komen zodat u die kan selecteren klik op 'Volgende stap'.

| Ma | ak afspraak                       |                              |                     |                  | Q Zoek patiënt               | 💄 Gebruiker John 🗸 |
|----|-----------------------------------|------------------------------|---------------------|------------------|------------------------------|--------------------|
|    | Jan Yperman leper                 | Niet urgente afspraak        | Screening Poperinge | 14/05/2020 10:30 | Patiënt                      | Bevestig afspraak  |
| s  | electeer de patiënt voor wie de a | fspraak gemaakt moet worden. |                     |                  |                              |                    |
|    | Q 01482105758                     |                              |                     | ×                | 📃 Zoek tussen mijn patiënten |                    |
|    | NUMMER 1 KWS-TESTPATIENT (        | 29-08-1962)                  |                     |                  |                              |                    |
|    |                                   |                              |                     |                  |                              |                    |
|    |                                   |                              |                     |                  |                              |                    |
|    |                                   |                              |                     |                  |                              |                    |
|    |                                   |                              |                     |                  |                              |                    |
|    | Vorige stap                       |                              |                     |                  |                              | Volgende stap      |

VII. Voor u de afspraak bevestigt kunt u een reden van verwijzing geven. Dit is niet verplicht.

| Maak afspraak                     |                        |                        |                  | Q Zoek patiënt                            | 💄 Gebruiker John 🗸 |  |  |
|-----------------------------------|------------------------|------------------------|------------------|-------------------------------------------|--------------------|--|--|
| Jan Yperman leper                 | Niet urgente afspraak  | Screening Poperinge    | 14/05/2020 10:30 | NUMMER 1 KWS-TESTPATIENT (29-08-<br>1962) | Bevestig afspraak  |  |  |
| Overzicht                         |                        |                        |                  |                                           |                    |  |  |
| Patiënt                           | NUMMER 1 KWS-TI        | STPATIENT (29-08-1962) |                  |                                           |                    |  |  |
| Tijdstip                          | 14-05-2020 10:30       |                        |                  |                                           |                    |  |  |
| Dienst                            | Jan Yperman leper      |                        |                  |                                           |                    |  |  |
| Bijlage                           | Document 🗸             | Blade                  | eren             |                                           |                    |  |  |
|                                   | Beschrijving van bijla | ge                     |                  |                                           |                    |  |  |
|                                   |                        |                        |                  |                                           |                    |  |  |
|                                   | Reden van verwijzing   | Reden van verwijzing   |                  |                                           |                    |  |  |
| Indicatie en reden van verwijzing |                        |                        |                  |                                           |                    |  |  |
|                                   | L                      |                        |                  |                                           |                    |  |  |
|                                   |                        |                        |                  |                                           |                    |  |  |
| Vorige stap                       |                        |                        |                  |                                           | Bevestig afspraak  |  |  |

VIII. Wanneer u de afspraak bevestigt komt u in het tabblad 'Mijn afspraken'.

Hier ziet u de afspraken die u voor uw patiënten geboekt heeft.

| mynexuzhealth                                                                                                    |                  | Mijn afspraken     |                                       | Q Zoek patiënt                 | 💄 Gebruiker John 👻 |
|----------------------------------------------------------------------------------------------------|------------------|--------------------|---------------------------------------|--------------------------------|--------------------|
| Algemeen                                                                                                    | Patiëntendossier | 🗈 Nieuwe afspraak  |                                       |                                |                    |
| Patiënten    Image: State State Stat |                  | Tijdstip 🔺         | Patiënt                               | Locatie                        |                    |
|                                                                                                    |                  | 前 14/05/2020 10:30 | KWS-TESTPATIENT NUMMER 1 (29-08-1962) | Ƴ Jan Yperman campus Poperinge | *                  |
|                                                                                                    |                  | 1 totaal           |                                       |                                |                    |
| Afspraken                                                                                                    |                  |                    |                                       |                                |                    |
| 🛗 Mijn afs                                                                                                    | spraken          |                    |                                       |                                |                    |
| 🗄 Maak a                                                                                                    | fspraak          |                    |                                       |                                |                    |
| •••••                                                                                                    |                  |                    |                                       |                                |                    |

Gelieve aan uw patiënt mee te geven dat hij of zij zich <mark>mét mondmasker</mark> moet aanmelden. We vragen ook met aandrang dat hij of zij <mark>stipt naar de afspraak</mark> (= niet veel te vroeg, niet te laat) komt. Dus

max. enkele minuten op voorhand aanwezig zijn, i.f.v. een vlot en veilig verloop. Bedankt!